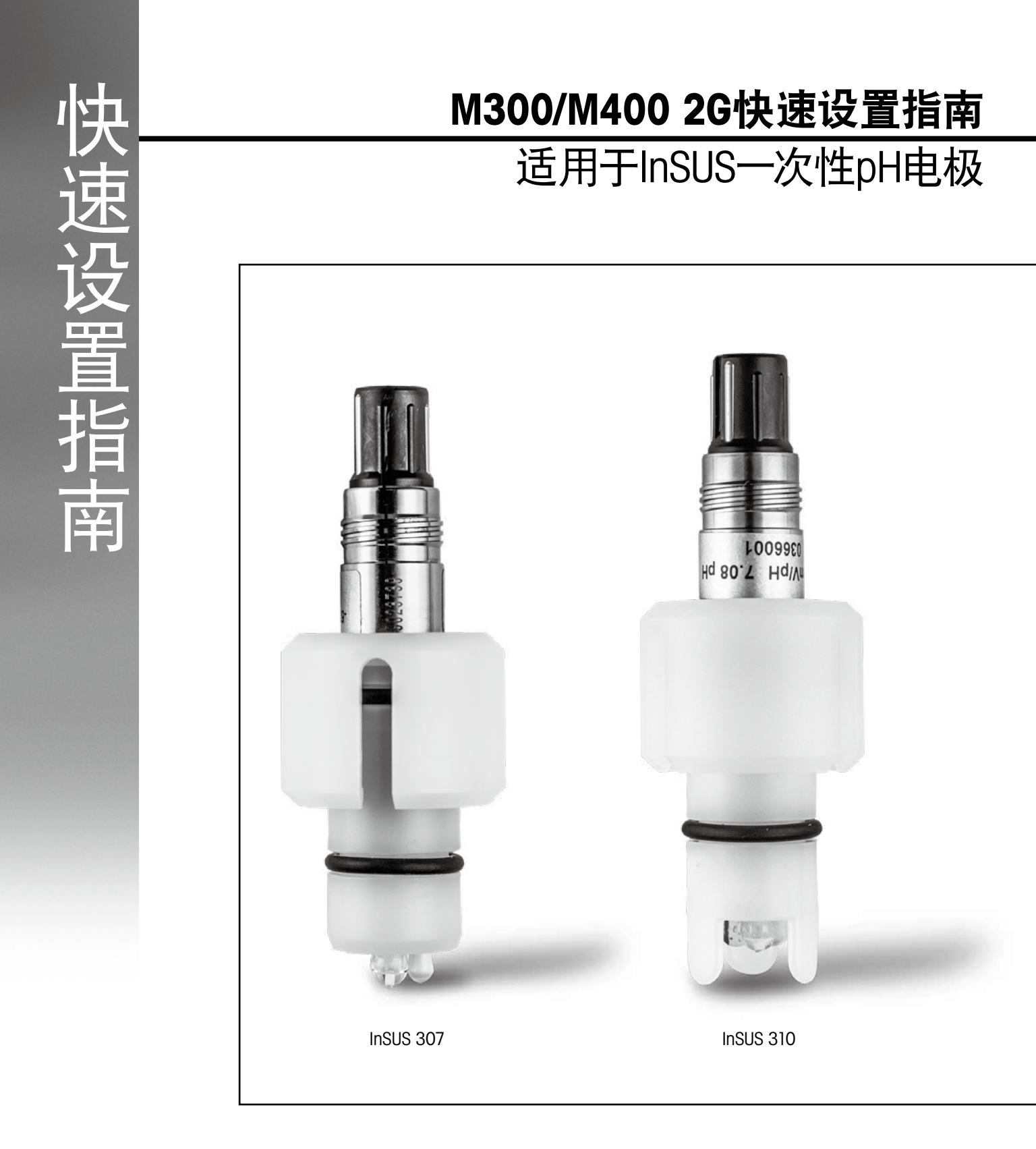

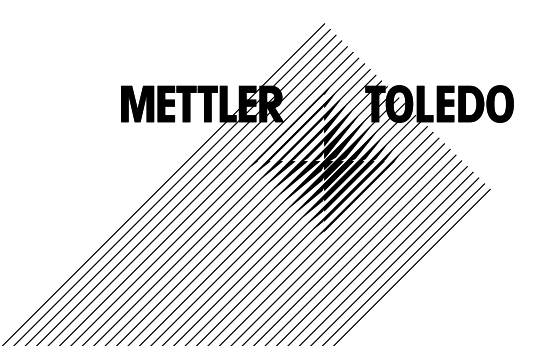

# 目录

| 1. | 简介                             | 3 |
|----|--------------------------------|---|
| 2. | 安装                             | 3 |
| 3. | 预校准一次性pH电极的数据输入:<br>斜率和零点 (偏移) | 4 |
| 4. | 过程校准                           | 6 |
| 5. | pH玻璃膜破碎 – 报警激活                 | 9 |

# 简介

1.

2.

梅特勒托利多InSUS™ pH电极是使用伽马射线和X射线进行辐照灭菌、且集成了Pt 1000 温度探头的模拟式预校准一次性pH电极。调试之前,请认真阅读本说明书,以确保无故障 使用。仅限已阅读并了解相关使用说明书,且训练有素的人员和员工进行操作。

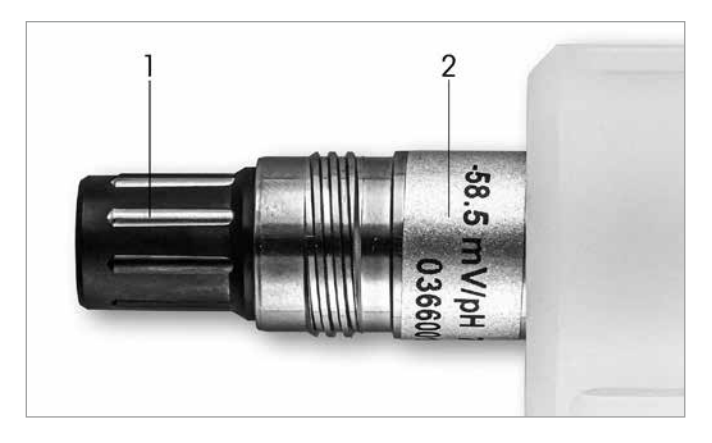

图1: InSUS pH电极 (示例)

#### 位置 描述

1 VP接头

2 斜率、零点(偏移)和电极序列号

#### 安装

使用VP6电缆将电极连接至pH变送器。参阅电缆或变送器随附的连接信息,遵循集成了 Pt 1000温度探头且无溶液接地的pH电极的接线说明。按照M300或M400变送器手册中 的说明,测量通道设置为集成Pt 1000温度探头的模拟pH/ORP电极。 3.

### 预校准一次性pH电极的数据输入: 斜率和零点(偏移)

- 3.1 当M300/M400变送器处于测量模式时,点击校准图标进入校准菜单。
- 3.2 按下Calibrate Sensor。

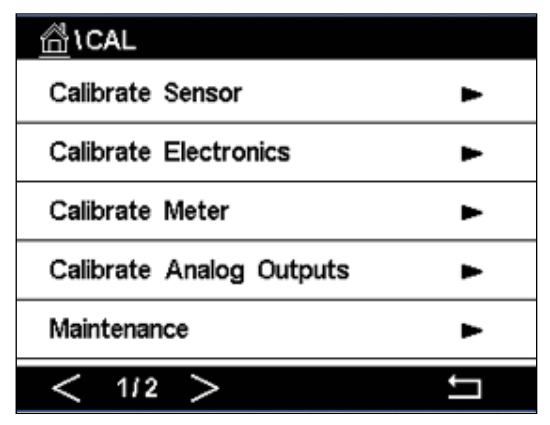

3.3 选择测量通道 – 仅适用于双通道变送器。

| Chan    | CHAN_1   |  |  |  |  |  |
|---------|----------|--|--|--|--|--|
| Unit    | CHAN_2   |  |  |  |  |  |
| Method  | 1-Point  |  |  |  |  |  |
| Options | Options  |  |  |  |  |  |
| Verify  | Edit Cal |  |  |  |  |  |
|         |          |  |  |  |  |  |

3.4 按下Edit键。

| <u> \CAL</u> \ Calibrate Sensor |             |           |       |   |  |
|---------------------------------|-------------|-----------|-------|---|--|
| Chan                            | Ch1 pH/ORP  |           |       |   |  |
| Unit                            | Slope       | -59.100   | m∿/pH |   |  |
| Unit                            | Offset      | 0.0000    | mV    |   |  |
| Metho                           | Temp Slope  | 1.0000    | ĺ     |   |  |
| Option                          | Temp Offset | 0.0000    |       |   |  |
| \<br>\                          | Cancel <    | ( 1/2 > [ | Save  |   |  |
|                                 |             |           | 4     | 5 |  |

3.5 在传感器标签或质量证书上找到斜率和零点(偏移)值(图1),输入至变送器。 按下斜率值,然后使用按键编辑mV/pH值。 注意:如果斜率值显示为%,按下U键将单位更改为mV/pH。

| Edit Slope ESC |   |   |     |       |  |
|----------------|---|---|-----|-------|--|
| - 58 . 500     |   |   | m   | №рН   |  |
| 1              | 2 | 3 | +/- | U     |  |
| 4              | 5 | 6 |     | Clear |  |
| 7              | 8 | 9 | 0   | ок    |  |
|                |   |   |     |       |  |

3.6 按下OK, 然后按下偏移值以继续编辑零点(偏移)。

| <u> </u> |             |         |        |   |  |
|----------|-------------|---------|--------|---|--|
| Chan     | Ch1 pH/ORP  |         |        |   |  |
| Lina     | Slope       | -59.100 | mî√/pH |   |  |
| Unit     | Offset      | 0.0000  | рН     |   |  |
| Metho    | Temp Slope  | 1.0000  | 1      |   |  |
| Option   | Temp Offset | 0.0000  | ĺ      |   |  |
| \<br>\   | Cancel <    | ( 1/2 > | Save   |   |  |
|          |             |         | -      | 5 |  |

3.7 编辑偏移值。

注意:如果偏移值显示为mV,则按U键将单位更改为pH。

| Edit O | ffset |   |     | ESC |  |
|--------|-------|---|-----|-----|--|
| 7.12   |       |   |     |     |  |
| 1      | 2     | 3 | +/- | U   |  |
| 4      | 5     | 6 |     | +   |  |
| 7      | 8     | 9 | 0   | ок  |  |
|        |       |   |     |     |  |

3.8 按下OK, 然后按Save接受斜率值和偏移值数据, 并覆盖以前的校准数据。

| 🙆 \CAL \ Calibrate Sensor |             |           |       |   |  |
|---------------------------|-------------|-----------|-------|---|--|
| Chan                      | Ch1 pH/ORP  |           |       |   |  |
| Upat                      | Slope       | -59.100   | mV/pH |   |  |
| Unit                      | Offset      | 7.1200    | рН    |   |  |
| Metho                     | Temp Slope  | 1.0000    | 1     |   |  |
| Option                    | Temp Offset | 0.0000    | ĺ     |   |  |
| \<br>\                    | Cancel <    | ( 1/2 > [ | Save  |   |  |
|                           |             |           | 4     | 5 |  |

如果屏幕上出现警告消息,请按照本指南第5章中的说明检查ISM/传感器报警设置。

#### 4. 过程校准

为获得最高测量精度,必须在输入上述工厂校准数据后执行过程校准。在过程校准中,根据离线取样测量的pH值调整在线测量值。该程序包含两步:第1步启动过程校准,并在离线取样时将当前pH值存储在变送器中。第2步将离线值输入变送器。

| 传感器类型         | 最短浸润时间    |
|---------------|-----------|
| InSUS 307     | 20分钟      |
| InSUS 307 XSL | 120分钟     |
| InSUS 310     | <br>120分钟 |
| <br>表1        |           |

**重要事项:**在过程校准之前,必须将这些传感器浸泡在过程液体中,时间应等于或大于表 1中的数值。 4.1 在"测量"模式下,进入校准菜单,选择Calibrate Sensor,然后按下Process。

| \CAL \ Calibrate Sensor |           |     |  |  |  |
|-------------------------|-----------|-----|--|--|--|
| Chan                    | ✓ 1-Point |     |  |  |  |
| Unit                    | 2-Point   |     |  |  |  |
| Method                  | Process   |     |  |  |  |
| Options                 | Options   |     |  |  |  |
| Verify                  | Edit      | Cal |  |  |  |
|                         |           |     |  |  |  |

4.2 按下Cal按钮,从过程中提取样品,然后按下Enter键存储当前测量值。

| 1CAL \ Calibrate Sensor |                                       |   |  |  |  |
|-------------------------|---------------------------------------|---|--|--|--|
| Chan                    | Ch1 pH/ORP Process                    |   |  |  |  |
| Chan                    | Press "Enter" to capture the measured |   |  |  |  |
| Unit                    | value                                 |   |  |  |  |
| Metho                   | 7.12 pH                               |   |  |  |  |
|                         |                                       |   |  |  |  |
| N N                     | Cancel 🚽                              |   |  |  |  |
|                         | •                                     | _ |  |  |  |

- 4.3 要显示正进行的校准过程,如果在显示屏内选择了相关通道,测量界面和菜单界面中将 闪烁 "P"。
- 4.4 当确定样品的pH值之后,请再次按下菜单界面的校准图标。输入样品的pH值并按下OK。

| Edit C | al Point |   |     | ESC |
|--------|----------|---|-----|-----|
| 7.     | pН       |   |     |     |
| 1      | 2        | 3 | +/- | U   |
| 4      | 5        | 6 |     | ←   |
| 7      | 8        | 9 | 0   | ОК  |
|        |          |   |     |     |

4.5 按下Next按钮,开始计算校准结果。

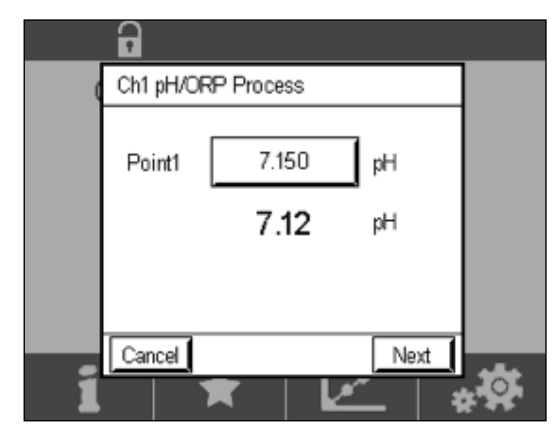

4.6 显示屏上显示出校准后的斜率值和偏移值。 按**SaveCa**I接受和覆盖之前的校准。

|     | •                  |                |                   |     |  |
|-----|--------------------|----------------|-------------------|-----|--|
|     | Ch1 pH/ORP Process |                |                   |     |  |
|     | Slope              | <b>99.9</b> %  | <b>-59.1</b> mMpH |     |  |
|     | Offset             | <b>7.15</b> pH | <b>9.9</b> mV     |     |  |
|     |                    |                |                   |     |  |
| 2   | Cancel             | SaveCal        | ack               | *** |  |
| _ 1 |                    | <b>X</b>       |                   |     |  |

## 5. pH玻璃膜破裂 – 报警激活

pH玻璃膜破损检测可设置关联到变送器的一个警报继电器。如果设置,当玻璃敏感膜的电阻低于5 MΩ时, 将激活报警。pH玻璃膜破损的电极不可用于测量!

设置警报:

- 5.1 当变送器处于测量模式时,选择配置图标进入Configuration菜单。
- 5.2 按下"ISM/Sensor Alarm"。

| ☆\CONFIG           |    |
|--------------------|----|
| ISM / Sensor Alarm | •  |
| Clean              | •  |
| Display Setup      | •  |
| Digital Inputs     | •  |
| System             | •  |
| < 2/4 >            | IJ |

5.3 选择测量通道 – 仅适用于双通道变送器。 请按下 "Events"。

|             | \ISM / Sensor | Alarm  |
|-------------|---------------|--------|
| Options     | CHAN_1        | Events |
| Alarm Relay | #2            | Normal |
| Delay       | 1             | sec    |
| Hold Relay  | None          |        |
|             |               |        |
|             |               | IJ     |

- 5.4 激活Rg诊断(玻璃电阻诊断)并按下Enter键。
  - 注意: 请勿激活InSUS 307和InSUS 310 pH电极的Rr诊断!

| ₫\0    | CONFIG\ISM /   | Sensor | Alarm        |   |
|--------|----------------|--------|--------------|---|
| Ontion | Events Option  |        |              |   |
| Option | Rg Diagnostics |        | $\checkmark$ |   |
| Alarm  | Rr Diagnostics |        | $\square$    |   |
| Delay  | -              |        |              |   |
| Hold R |                |        |              |   |
|        |                |        |              |   |
|        |                |        | ┙            |   |
|        |                |        |              | 5 |

5.5 按两次**返回箭头**, 然后按下Yes保存更改。

| Options                          | FIG\ISM / Sensor | Alarm<br>Events |
|----------------------------------|------------------|-----------------|
| Alarm Rel<br>Delay<br>Hold Relay | Save Changes     | el              |
|                                  |                  | 5               |

**注意:**如果激活了Rg诊断,则在输入出厂斜率值和偏移值后,将在测量屏幕顶部直接显示警告指示。

| -     |      |          | $\wedge$ |
|-------|------|----------|----------|
| < СНА | N_1  |          | >        |
|       | 3.91 | pН       |          |
|       | 25.7 | °C       |          |
|       | 200  | mV       |          |
|       | 314  | MΩ Rg    |          |
| ISM   | ×    | <u>~</u> | *        |

执行"过程校准"后,此警告将消失。

示例:测量屏幕顶部的警告指示。

注意

| <br> |
|------|
| <br> |
|      |
|      |
| <br> |
| <br> |
|      |
|      |
|      |
| <br> |
| <br> |
| <br> |
|      |
|      |
| <br> |
| <br> |
| <br> |
|      |
|      |
| <br> |
| <br> |
|      |
|      |
|      |
|      |
| <br> |
| <br> |
|      |
|      |

## **如需了解相关信息**, 请访问www.mt.com/pro

梅特勒托利多过程分析网站包含大量有关我们所有产品和服务的最 新信息。内容已经本地化,并根据您的选择量身定制。简洁的版面 设计帮助您快速找到所需的所有信息和功能。

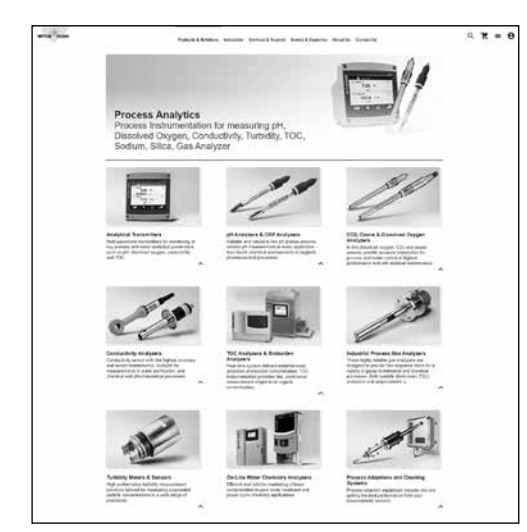

- 了解我们的最新产品开发 信息
- 报名参加免费在线研讨会请求更多有关产品和服务
- 的信息 ● 轻松快速获取报价
- 下载我们最新的白皮书
- 阅读有关您行业的案例 研究
- 获取缓冲液和电解液证书
- ●更多...

#### www.mt.com/pro

获取更多信息

#### **梅特勒托利多集团** 过程分析 Im Hackacker 15 CH-8902 Urdorf

本地联系方式: www.mt.com/pro-MOs

如有技术更改, 恕不另行通知 © 2022年1月梅特勒托利多版权所有。保留所有权利 仅限UR1000zh C.电子版 MarCom Urdorf, CH